Nixfarma

# Butlletí Setmanal

**VENDES CREUADES** 

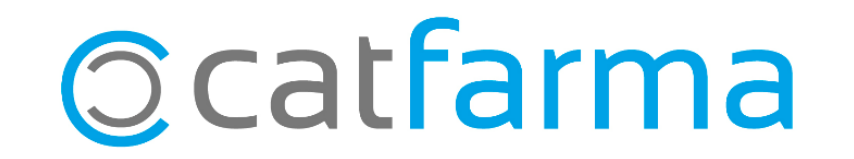

2

Amb la nova versió 9,1,3,10, de **Nixfarma**, tenim una nova eina per fer vendes creuades.

Tot seguit veurem com es configura:

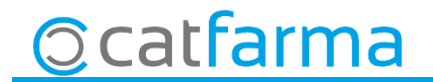

- Accedim a l'opció Vendes -> Vendes creuades -> Sistema de vendes creuades:

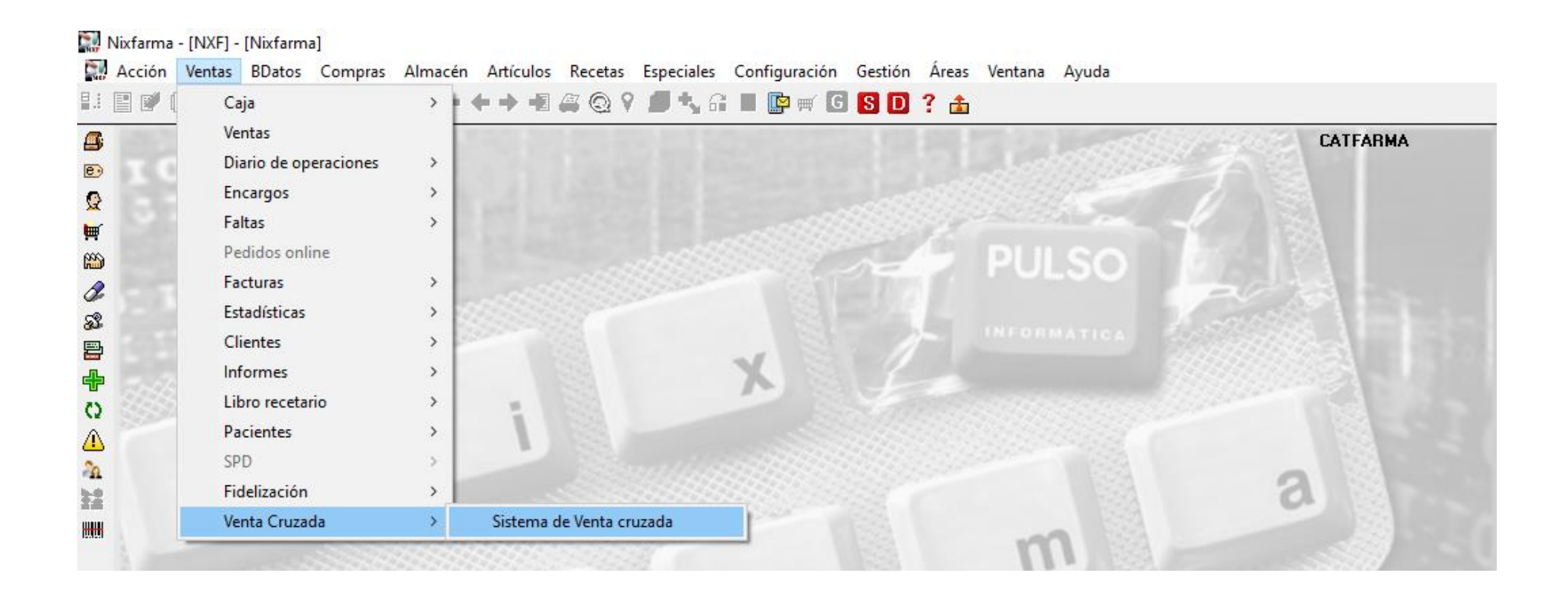

3

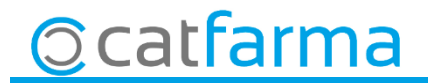

· Ara des d'aquesta pantalla crearem amb **F6** una campanya nova de venda creuada:

| Sistema de Venta Cruzac | da                                                                                                    | CATFARMA<br>05/03/2020                                                                                                    |
|-------------------------|----------------------------------------------------------------------------------------------------|----------------------------------------------------------------------------------------------------|
| Campaña                 | Сатраña                                                                                                    | CATFARMA<br>Insertando 05/03/2020                                                                                                    |
|                         | Campaña*         1         NOM CAMPANYA           F. Inicio*         05/03/2020         Image: Company State           F. Fin         Image: Company State         Image: Company State           Orden         1         Image: Company State         Image: Company State< |                                                                                                    |
|                         | Sugerencia Origen                                                                                                    |                                                                                                    |
|                         |                                                                                                    | Primer indiquem el nom de la campanya, la<br>data d'inici d'aquesta campanya, si es vol<br>indicar la data de fi i per últim l'ordre de la<br>campanya.<br>L'ordre indicarà, en cas que hi hagi més d'una<br>campanya, guina prevaleix sobre l'altre. |
|                         |                                                                                                    |                                                                                                    |
| Catfa                   | arma                                                                                                    | <u>Aceptar</u> <u>Cancelar</u>                                                                                                    |

· Tot seguin anem a la pestanya **origen**, per indicar quins articles generen la venda creuada:

| Сатраña                                                                                                    |             | Insertando   | CATFARMA<br>05/03/2020 | *                                                            |
|----------------------------------------------------------------------------------------------------|-------------|--------------|------------------------|--------------------------------------------------------------|
| Campaña*         1         NOM CAMPANYA           F. Inicio*         05/03/2020         Image: Company Sector Sector Sec |             |              |                        |                                                              |
| Sugerencia Origen                                                                                                    |             |              |                        |                                                              |
| Art.* 🖪                                                                                                    | Descripción |              |                        |                                                              |
| 176230 COLUTORIO DENTSIBLEN 500 ML                                                                                                    |             | t l          |                        |                                                              |
| 176248 COLOTORIO DENTSIBLEN 200 ML                                                                                                    |             |              |                        |                                                              |
|                                                                                                    |             |              |                        |                                                              |
| P.A.*                                                                                                    | Descripción |              |                        |                                                              |
|                                                                                                    |             | <u>r</u>     |                        |                                                              |
| G.T.* 💽                                                                                                    | Descripción | En ao<br>una | quest (<br>sèrie       | cas s'ha posat com a exemple<br>d'articles, però és possible |
|                                                                                                    |             | 🛃 posa       | r un                   | principi actiu o un grup                                     |
|                                                                                                    |             | tera         | pèutic.                |                                                              |
|                                                                                                    |             |              |                        |                                                              |
|                                                                                                    | Sejeccionar | <u>A</u> c   | eptar <u>C</u> an      | ıcelar                                                       |
| Ocatfarma                                                                                                    |             |              |                        |                                                              |
|                                                                                                    |             |              |                        |                                                              |

· I per últim indiquem quins articles suggereix la venda creuada.

| Campaña                                                                                                    |                                                                |                 | Insertando | CATE<br>05/03     | ARMA<br>3/2020 | ×    |
|----------------------------------------------------------------------------------------------------|----------------------------------------------------------------|-----------------|------------|-------------------|----------------|------|
| Campaña*         1         NOM CAMPANYA           F. Inicio*         05/03/2020         23           F. Fin         23         0riden           Orden         1         3           Sugerencia         Origen         3                                                                                                    |                                                                |                 |            |                   |                |      |
| Art.  Descripción Art.  Descripción Art.  Descri | TRICLOSAN 125 ML<br>ES 100 ML<br>AL-B DIENTES SENSIBLES 800 St | Orden<br>1<br>1 | Stock 1    | <u>►</u> <b>F</b> |                |      |
|                                                                                                    |                                                                |                 |            |                   |                |      |
|                                                                                                    |                                                                |                 |            |                   |                |      |
|                                                                                                    | Sejeccionar                                                    |                 |            | <br>Aceptar       | Cance          | elar |

6

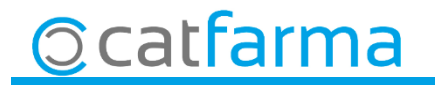

· Ara quan indiquem un article d'origen a la venda, automàticament en mostra els articles de la pestanya **Sugerencia**.

| Ventas<br>iueves 05 de marzo de 2020 18:36:49                                                                                                    |                                                                                                    |
|----------------------------------------------------------------------------------------------------|----------------------------------------------------------------------------------------------------|
| Operador*       NXF       Caja       CASHINFINITY       Última venta       Cambio       Color         Tipo       Attículo       Descripción       Und.       Ind.       In | m es veu a la imatge, ens mostra les suggerencies a la<br>ntalla de venda, i si estem interessats, marquem el xec<br>r dispensar-ho.                                                                                                    |
| 176230 COLUTORIO DENTSIBLEN 500 ML         Artículo       Descripción         174668       BEXIDENT ENCIAS USO DIARIO PASTA DENTAL TRICLOSAN 125 ML         166674       CEPILLO DENTAL ELECTRICO RECARGABLE ORAL-B DIENTES SENSIBLES         153904       BLANX MED PASTA DENTAL DIENTES SENSIBLES 100 ML                                                                                                    | VP       Uds.       V         7,60       1       Image: Comparison of the comparison of the compari |
| VENTA LIbre Stock -1 Caducidad Lír<br>Méd AH PMA, Envases (F1) Ubicación Ubicación Ubicación De<br>Cliente F4120: COLUTORIOS Encargo Encargo Pre. disp. 0 Diss                                                                                                    | tar <u>Cancelar</u><br>mite<br>te.<br>posición a<br>tal Dto.<br>otal 7,30<br>Fin de venta<br>pensador <u>Cliente</u> Tarigta <u>Divisa</u>                                                                                                    |
|                                                                                                    |                                                                                                    |

divendres, 6 març de 2020

# **Bon Treball**

**SEMPRE AL TEU SERVEI** 

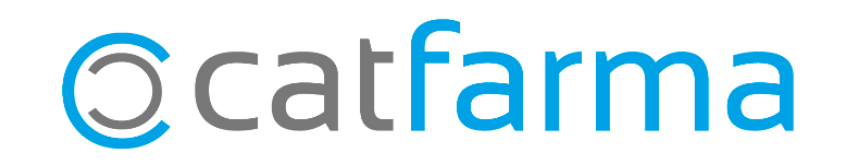